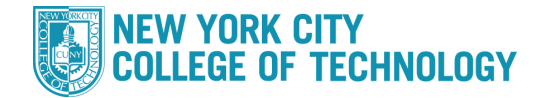

- 1. Log into CUNYfirst at https://home.cunyfirst.cuny.edu and select Student Center
- 2. In the Academics section, click the other academic drop down, select Class Schedule and click the Solicon to Continue

| learch                | Boeadlines 😡 URL |                            |                                                                                                    |  |  |  |  |
|-----------------------|------------------|----------------------------|----------------------------------------------------------------------------------------------------|--|--|--|--|
| <u>Plan</u><br>Enroll | This             | This Week's Schedule       |                                                                                                    |  |  |  |  |
| Av Academics          |                  | Class                      | Schedule                                                                                                    |  |  |  |  |
| other academic 🗸      | •                | ENG 95-003<br>LEC (41634)  | Mo 9:00AM -<br>10:40AM<br>Fiterman 1007<br>WeTh 9:00AM -<br>10:40AM<br>Fiterman 210                                               |  |  |  |  |
|                       | 3                | FRN 102-004<br>LEC (15744) | Mo 3:00PM -<br>3:50PM<br>Main Bldg 5532<br>Tu 4:00PM -<br>4:50PM<br>70 Murray M1118<br>MoWe 4:00PM -<br>5:15PM<br>70 Murray M1118 |  |  |  |  |
|                       | 100              | MAT 206-015<br>LEC (37680) | MoWe 5:25PM -<br>7:05PM<br>Fiterman 308                                                                                           |  |  |  |  |
|                       | 25               | MUS 105-006<br>LEC (38457) | TuTh 12:00PM -<br>1:15PM<br>Fiterman 310                                                                                          |  |  |  |  |

3. Select the **Display Option** to get a list or calendar view

| Select Display (                                                   | Option 🔘                                | 🕽 List View 🔷 Weekly Calendar View    |       |                                         |              |                |  |  |  |
|--------------------------------------------------------------------|-----------------------------------------|---------------------------------------|-------|-----------------------------------------|--------------|----------------|--|--|--|
| 2020 Fall Term   Undergraduate   NYC College of Technology         |                                         |                                       |       |                                         |              |                |  |  |  |
| ▼ Class Schedule Filter Options                                    |                                         |                                       |       |                                         |              |                |  |  |  |
| Show Enrolled Classes Show Dropped Classes Show Waitlisted Classes |                                         |                                       |       |                                         |              |                |  |  |  |
| BUF 3310 - Contemp Design and Lux Markets                          |                                         |                                       |       |                                         |              |                |  |  |  |
| Status                                                             | Units                                   | Grading                               | Grade | rade Requirement<br>Designation         |              | Deadlines      |  |  |  |
| Enrolled                                                           | 3.00 Undergradu<br>ate Letter<br>Grades |                                       |       | Regular Non-<br>Liberal Arts<br>(Taken) |              | 3              |  |  |  |
| Class<br>Nbr Section                                               | Component                               | Days & Times                          | Room  | In                                      | structor     | Start/End Date |  |  |  |
| 25920 <u>OL72</u> Lecture                                          |                                         | Online- Devon Jackson<br>Asynchronous |       | 08/26/2020 -<br>12/20/2020              |              |                |  |  |  |
| BUF 4300 - Global Srcing & Intl Ret Trade                          |                                         |                                       |       |                                         |              |                |  |  |  |
| Status                                                             | Units                                   | Grading                               | Grade | Require<br>Designa                      | ment<br>tion | Deadlines      |  |  |  |
| Enrolled                                                           | 3.00                                    | Undergradu<br>ate Letter<br>Grades    |       | Regular Non-<br>Liberal Arts<br>(Taken) |              | 30             |  |  |  |